# 1 APP 考试码考试

### 1.1 下载/登录

1.1.1 下载/安装

扫描下方二维码或在应用商店搜索"医学电子书包",进行下载安装。

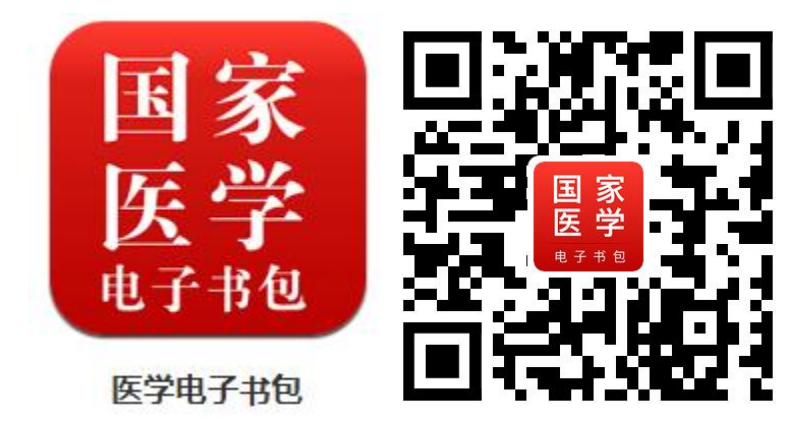

#### 1.1.2 登录

1) 使用已有的书包账号(如果没有,可以自行注册账号进行登录)登 录国家医学电子书包 APP。

| 国家<br>医学<br>1971版 | ×    |
|-------------------|------|
| 2. 青輸入手机号码/邮箱/证件号 |      |
| 司 请输入密码           |      |
|                   |      |
| 登录                |      |
| 注册账号              | 找回密码 |
|                   |      |
|                   |      |
|                   |      |
|                   |      |
|                   |      |
|                   |      |
|                   |      |

2) 点击下方考试菜单,切换至考试系统首页。如非如下界面点击右上

角"进入考试 5.0"。

| 中山大学附属第七医院 ~ 返回旧版 >        |           |             |                            |  |
|----------------------------|-----------|-------------|----------------------------|--|
| @ 2019年住陪学习包集训强化卓越突出     X |           |             |                            |  |
| 正式考试                       | 考试研       | <b>9</b> 考试 | <b>100</b><br>能力测评         |  |
| <b>区</b><br>考试记录           | E<br>我的错题 | 我的笔记        | 我的收藏                       |  |
| 测试练习(                      | 系统)       |             |                            |  |
| ₽                          | (学三基 📀    |             | :培考核 🔊                     |  |
| <b>*</b>                   | 1业医师 🔊    | 一 一 西部      | 5学和中<br>2000年ia8           |  |
|                            | 9理题库 🔊    |             |                            |  |
| 测试练习(                      | 自建)       |             |                            |  |
|                            | i培考核 🕥    |             | 三基 🔊                       |  |
|                            |           |             | <b>新行</b><br><sub>我的</sub> |  |

如果是多机构用户,则点击左上角切换机构,切换至目标机构下进行操作。

# 1.2 考试码获取试卷

- 1) 点击"考试码考试"。
- 2) 填入对应的考试码后,点击确认。

| <ul> <li></li></ul>                                                                                                    | ❑》资培训上线;500台手术操作规范视频权威登录,立即则                                 | く Q 搜索                                           |
|----------------------------------------------------------------------------------------------------|--------------------------------------------------------------|--------------------------------------------------|
| Q》:陪学习包 集训强化 卓越突出! 医视在线-在线师资培训                                                                                                    |                                                              | 9二次模拟测试                                          |
| 正式考试 正式考试                                                                                                    | 正式考试         評                                               | 臆数: 10 总分: 10 时长: 30分钟<br>开始时间: 2022-02-08 15:47 |
| 【    【    】    【    》    》     《    》     书试记录 我的错题 我的笔记 我的收藏     书的收藏     书的收藏     书前     书前     书     书前     书前     书前     书前     书     书 |                                                              | 智无更多数据                                           |
| 系统题库                                                                                                    | 系统题 请输入考试码获取试卷                                               |                                                  |
| 在校考试 <b>●</b> 日本 医学三基 ● 日本 1930/2 #LE ●                                                                                                    | 请输入8位数考试码 ■ 1022# 26631                                      |                                                  |
| 世報考核 ▲ はおおだ ▲ はおおだ 、 本 、 、 、 、 、 、 、 、 、 、 、 、 、 、 、 、 、                                                                                                    |                                                              |                                                  |
| 西药学和中<br>芬学<br><sup>1500 giza</sup> <b>シ</b> ゲ理題库 <b>シ</b>                                                                                                    | 西药学和中<br>药学<br>HSTORE ACC 护理题库 ③<br>HITIZE ACC               |                                                  |
| 自建题库                                                                                                    | 自建题库                                                         |                                                  |
| 住培考核                                                                                                    | 住培考核 ● 三基 ●     →OZ443 ■ ○ ○ ○ ○ ○ ○ ○ ○ ○ ○ ○ ○ ○ ○ ○ ○ ○ ○ |                                                  |
| 2021NEW 798                                                                                                    | - 2021NEW (78)                                               |                                                  |
| ご         ご                                                                                                    | ■ ● ● ● ● ● ● ● ● ● ● ● ● ● ● ● ● ● ● ●                      | ★ ● ● ● ● ● ● ● ● ● ● ● ● ● ● ● ● ● ● ●          |

3) 通过考试码获取到试卷

4) 如果考试启用了信息采集,则按要求进行信息采集即可。

## 1.3 开始考试

- 1) 点击"开始"。
- 2) 弹出信息确认框,点击"确定",即可进入答题界面进行答题。

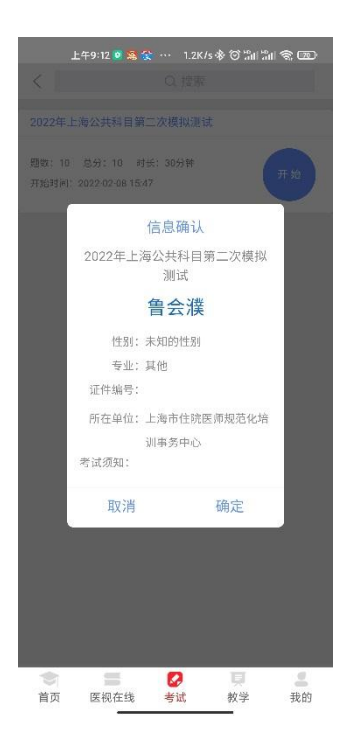

### 1.3.1 考试答题

- 8:54 8:54 al 🕆 🗈 . ? 8:54 all 🕆 🔳 胸外科 医技 胸外科 医技 ŒΞ  $\otimes$ 答题卡 < ▶ 标记 ■已答 未答 田雪桐 99999999999999999999999 43:53 田雪桐 99999999999999999999999 48/100.【A1型题】题干:关于正常体温的描述,下 49/100.【A1型题】题干: 深吸气时杂音会加强的瓣 (1) (2) (4) 5 (3) 列哪项是正确的 膜病变是 ○ A. 腋窝体温一般为36.5~37℃ ○ A. 主动脉瓣关闭不全 6 (7) (8) 9 (10) ○ B. 正常体温每日波动范围不超过0.5°C ○ B.三尖瓣关闭不全 (11) (12) (13) (14) (15) ○ C. 二尖瓣狭窄 C. 剧烈运动或进餐后体温可略升高 ○ D. 二尖瓣关闭不全 ○ D. 一般下午体温比早晨稍低 (16) (17) (18) (19) (20) ○ E. 主动脉瓣狭窄 ○ E. 一般肛门内体温比腋窝体温略低 21 (22) 23 24 25 下一题 上一题 下一题 上一题 26 (27) 28 29 30 (31) (32) (33) (34) 35 36 (37) (38) (39) 40 41 42 (43) (44) 45 设置 こ交恭 CB 答题卡 日本記 字体大小 大中小 16 10 10 貝 医视在线 医视在脉 F 医视在线 シー
  首页 = \_ 9 **.**
- 1) 进入答题界面如下,点击上一题、下一题切换试题。

2) 点击右上角设置按钮,可设置字体大小。

3) 点击答题卡可进入试题导航界面,可快速切换试题。

#### 1.3.2 切屏锁定

如果该考试开启了切屏限制功能,则考生端切屏会锁定答题界面,请从考试 管理员处获取解锁码解锁,在解锁次数达到上限时则自动交卷。

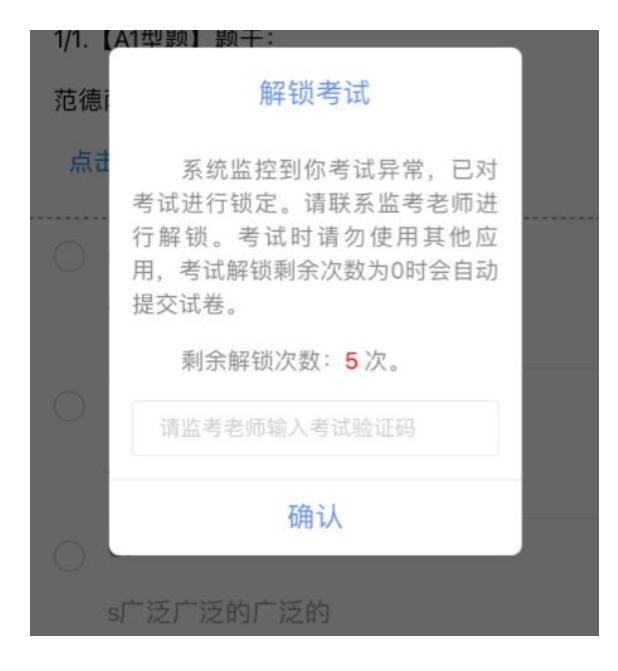

#### 1.3.3 随机抓拍

如果考务设置是开启了随机抓拍则在进入考试时提示调用摄像头,允许后方可进入考试,且在考试过程中会随机抓拍并上传至管理端可查看。

1.3.4 交卷

点击左下角交卷确认后即可交卷。